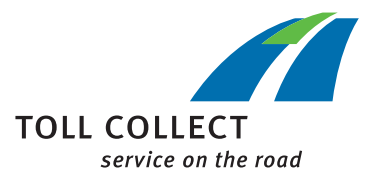

## Návod

## KONTROLA NASTAVENÍ PALUBNÍHO PŘÍSTROJE V ZÁKAZNICKÉM PORTÁLU

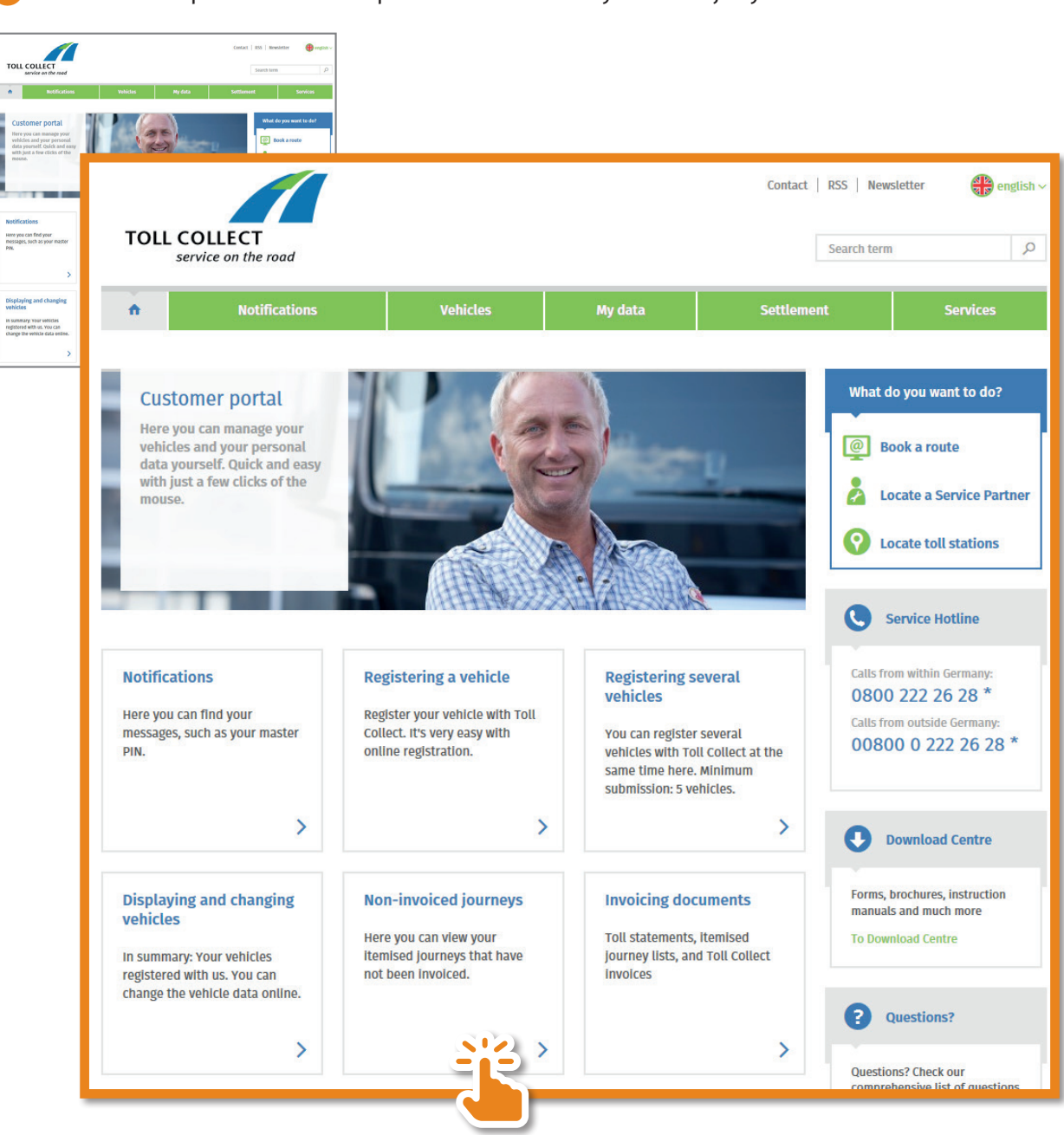

🕕 V zákaznickém portálu si můžete prohlédnout Vaše nevyúčtované jízdy.

Nyní obdržíte přehled Vašich nevyúčtovaných jízd.

| Image: Search displayed journey data for       Image: Search displayed journey data for       Image: Se                                                                                                    |            |
|----------------------------------------------------------------------------------------------------|------------|
| Please choose a time period Please choose a vehicle     Time period User-defined     OR from     127/19 to     Search displayed journey data for     Please choose a vehicle     Search displayed journey data for     Please choose a time period     OR   from     Vour se:   vour se:   Please choose a time period     Show journey   Show journey   Show journey   Start of journey   Booking number   Cost centre     Date   Country   Licence plate   type   Toll   Wiesbaden-Amioneb   Wiesbaden-Mainzer   Ooto   Outo   Outo   Outo   Outo   Outo   Outo   Outo   Outo   Outo   Outo   Outo   Outo   Outo   Outo   Outo   Outo    Outo   Outo   Outo   Outo   Outo   Outo   Outo   Outo   Outo   Outo   Outo   Outo   Outo   Outo   Outo   Outo   Outo   Outo   Outo   Outo                                                                                                    |            |
| Search displayed journey data for       Image: Construction of the second second seco             | eys        |
| Date       Country code       Licence plate number       Booking type       Entry point       Exit point       Toll-rate designation       km       EUR         Image: Image:                                                                                                    | 14 hit(s). |
| Image: Constraint of the state of the state of the s |            |
| 27.01.2019DTollWiesbaden-AmönebWiesbaden-Mainzer001050 327.01.2019DTollB54 Wiesbaden, MaiB54 Wiesbaden, Mori0127.01.2019DTollWiesbaden-ÄppelalMainz-Lerchenberg0010 00105 0204 05001                                                                                                    |            |
| Z7.01.2019         D         Toll         B54 Wiesbaden, Mai         B54 Wiesbaden, Mori         Other         Other                                                                                                    | 0,17 🔨     |
| 27.01.2019 D Toll Wiesbaden-Äppelall Mainz-Lerchenberg 00105020405001                                                                                                    | 0,12       |
|                                                                                                    | 2,01       |
| 27.01.2019 D Toll Mainz-Lerchenberg Mainz-Hechtsheim-W 00105020 2.5                                                                                                    | 0,46       |
| 27.01.2019 D Toll Mainz-Hechtsheim Ginsheim-Gustavsburg 00105020405001 6,3                                                                                                    | 1,16       |
| 27.01.2019         D         Toll         Frankfurt a. Main-FL         Wiesbaden-Amöneb         00105020407001         26,3                                                                                                    | 4,54       |
| 27.01.2019         D         Toll         Wiesbaden-Amöneb         B43 Frankfurt Airport         00105020407001         24,5                                                                                                    | 4,23 🗸     |
| Print list         Download data         Total sum           No responsibility is taken for the correctness of any of the information. The itemised journey list produced with the next toll statement shall take legal precedence.         Total sum                                                                                                    | EUR        |
| Klasifikace počtu<br>náprav třída                                                                                                    |            |
| <b>01:</b> 2 nápravy <b>01:</b> < 7,5 t                                                                                                    |            |
| <b>02:</b> 3 nápravy<br><b>02:</b> 7,5 – 11,99<br><b>03:</b> 4 nápravy<br><b>03:</b> 12 – 18 t                                                                                                    |            |
| <b>04:</b> 5 a více náprav <b>04:</b> > 18 t                                                                                                    |            |

8 Klasifikace počtu náprav a hmotnostních tříd odpovídají skutečnénu nastavení na palubním přístroji.